# 使用 PLC-Recorder(V2.0)快速连接 PLC 记录数据

#### 一、快速获取软件

PLC-Recorder 是一款优秀的国产 PLC 故障记录及数据采集软件,相较昂贵的国外软件,即使免费试用版本,已基本能满足工控、维护一族工程师们使用了,下面介绍一下获取方法:

首先,可以在官网上下载此软件(链接: <u>PLC-Recorder 一个用于工业数据采集,转发,信息</u> 录波和分析的专业软件 (hiddenmap.cn)),点击软件下载的第一项就可以了。

| 序号 | 软件名称                                 | 版本                     | 大小      | 更新日期      | 已下载次数            |
|----|--------------------------------------|------------------------|---------|-----------|------------------|
| 1  | 采集软件 PLC-Recorder ☆<br>已包含Ana V1.4.3 | V1.11.2<br><u>版本历史</u> | 10.4 MB | 2021-8-21 | 4965<br>下载<br>购买 |
| 2  | 离线分析软件 Ana 🔶                         | V1.4.3<br>版本历史         | 2.9 MB  | 2021-8-21 | 1491<br>下载       |

### 二、快速连接 PLC 记录数据的方法

1. 软件解压

此软件是一个绿色软件,随下随用,对于有软件卸载强迫症的人来说尤为满意。下载完成 后,解压到哪都行(建议放在 D 盘)。

2. 第一次运行

选择 PLCRecorder.exe 右击,第一次使用管理员权限打开,以后就不用了:

| PLCRecorder¥1.10.0                               |                                                                                                    |                                                                          |                                              |                              | <u> </u> |
|--------------------------------------------------|----------------------------------------------------------------------------------------------------|--------------------------------------------------------------------------|----------------------------------------------|------------------------------|----------|
| GO → 🍌 • Compute                                 | r 🔹 Data (D:) 🔹 Software 🔹 PLCRecorderV1.10.0 👻                                                         |                                                                          | 🝷 🌆 Search PLCR                              | ecorderV1.10.0               | 2        |
| Organize 🔻 🖻 Open I                              | New folder                                                                                              |                                                                          |                                              | 833                          | • 🔟 🔞    |
| Favorites                                        | Name *                                                                                                  | Date modified                                                            | Туре                                         | Size                         | <u> </u> |
| Desktop<br>Downloads  Recent Places              | ihm.ico<br>ibPLCRecorder.dll                                                                            | 2018/8/8 21:07<br>2021/5/19 19:52<br>2021/7/27 17:34                     | Icon<br>Application extension                | 176 KB<br>66 KB<br>4 KB      |          |
| Cibraries                                        | Newtonsoft.Json.dll                                                                                     | 2019/7/3 9:51<br>2018/3/24 17:44                                         | Application extension<br>XML Document        | 477 KB<br>515 KB             |          |
| 🌛 Music<br>📄 Pictures<br>🛃 Videos                | PLCRecorder.eve<br>PLCRecorder.e<br>pub.pem<br>Pub.pem<br>PLCRecorder.eve<br>Troubleshoot compatibility | 2021/5/19 23:17<br>2019/4/14 21:51<br>2020/2/27 14:16                    | Application<br>CONFIG File<br>PEM File       | 1,417 KB<br>1 KB<br>1 KB     |          |
| ]♥ Computer<br>॑실 Local Disk (C:)<br>_ Data (D:) | pub01.pem     pub02.pem     pub02.pem     pub03.pem     pub03.pem     pub04 nem     pub04 nem           | 2020/3/21 22:06<br>2020/3/22 11:42<br>2020/11/29 9:10<br>2020/11/29 9:11 | PEM File<br>PEM File<br>PEM File<br>PEM File | 1 KB<br>1 KB<br>1 KB<br>1 KB |          |
| 👊 Network                                        | pub05.pem Send to                                                                                       | 2020/11/29 9:12                                                          | PEM File                                     | 1 KB                         | •        |
| PLCRecorder.e                                    | exe Date modified: 202<br>Size: 1.38<br>Copy                                                            | əd: 2021/5/19 23:17                                                      |                                              |                              |          |
|                                                  | Constants of anti-                                                                                      |                                                                          |                                              |                              |          |

启动后界面如下:

| 🧧 PLC-Recorder (测试 www.hiddenmap.cn | ) [DConfig]       | <u>1997</u> 9 |   | ×                |
|-------------------------------------|-------------------|---------------|---|------------------|
| 项目(C) 采集(R) 转发(I) 工艺(A) 祥           | 观图(⊻) 数据(D) 帮助(H) |               |   |                  |
| 🛲 🥟 🖹 💿 🐽 🖮 🎟 🇊                     | 🚎 🚘               |               |   |                  |
|                                     | 10-01:-++*/tri0   |               |   |                  |
| œ-sie 0.PLC1                        |                   |               |   |                  |
|                                     | [0.0] booi样鲜例()   |               |   |                  |
|                                     |                   |               |   |                  |
|                                     |                   |               | 2 |                  |
| 2224-90-102-102 1724-15-90-0        |                   |               |   | . <del>.</del> . |
| 目前数据又件 米性次数: U 有                    | 子馆 确 任:           | 1.000         |   |                  |

3.通道配置

以新建一个工程为例,比如说想监控西门子 1200PLC 的一些变量,怎么配置呢?先点菜单"项目",选择"I/O 管理器",进入配置界面:

| I/O管理                                                 |              |             |          |
|-------------------------------------------------------|--------------|-------------|----------|
| 輸入 记录 分组                                              |              |             |          |
|                                                       | 西门子:PLC      |             |          |
|                                                       | 总体 连接        | 数值量 开关量 字符串 |          |
| └── <b>≧</b> *添加一个通道                                  | 通道名称:        | 20          |          |
| □【《基恩士                                                | 通道编号:        | )           |          |
|                                                       | 设备类型:        | 57-1200     |          |
| → ▲ *添加一个通道                                           | 采集周期:        | 100 ms 🗹 激活 |          |
| → would us tep                                        | 数值量个数:       | ABCD ~      |          |
| □···· 欧姆龙<br>                                         | 开关量个数:       | ☑ 交换位序      |          |
| ⊟ Pan 松下                                              | 字符串个数·       |             |          |
| ☆加一个通道                                                | 3 13-17 1 SA |             |          |
| ▲ *添加一个通道                                             | 受重导出         | 受重导入        |          |
| □                                                     |              |             |          |
| ————————————————————————————————————                  |              |             |          |
| ····· PLC1(0)<br>···································· |              |             |          |
| E-XIN 信捷                                              |              |             |          |
| └                                                     |              |             |          |
|                                                       |              |             | 应用 确定 取消 |

目前软件支持绝大多数主流品牌的 PLC,你可以根据需要选择对应的品牌,左侧设备树上, 我们选择西门子,并点击"添加一个通道"按钮,在随后的弹出菜单里选择 S7-1200,就可以生成一 个新的通道:

| I/O管理                                 |        |         |         |     |      |    |    |    |
|---------------------------------------|--------|---------|---------|-----|------|----|----|----|
| 输入 记录 分组                              | 1.5    |         |         |     |      |    |    |    |
|                                       | 西门子:PL | C0      |         |     |      |    |    |    |
|                                       | 总体 连接  | 数值量     | 开关量     | 字符串 |      |    |    |    |
|                                       | 通道名称:  | PLC0    |         |     |      |    |    |    |
| □··· 【 基志工                            | 通道编号:  | 1       |         |     |      |    |    |    |
|                                       | 设备类型:  | S7-1200 |         |     |      |    |    |    |
| ☆加一个通道<br>● the Modbus TCP            | 采集周期:  | 100     | ms 🗹 激活 |     |      |    |    |    |
|                                       | 数值量个数: | 0       | ABCD ~  |     |      |    |    |    |
| □□□□□□□□□□□□□□□□□□□□□□□□□□□□□□□□□□□□□ | 开关量个数: | 0 [     | ☑ 交换位序  |     |      |    |    |    |
| □-Pan 松下<br>                          | 字符串个数: | 0       | 结构:1    |     |      |    |    |    |
| □100 收听模式<br>                         | 变量导出   | ] [     | 变量导入    |     |      |    |    |    |
| □ (2) 罗克韦尔(AB)                        |        |         |         |     |      |    |    |    |
|                                       |        |         |         |     |      |    |    |    |
|                                       |        |         |         |     |      |    |    |    |
| ····································· |        |         |         |     |      |    |    |    |
| ⊡XIN 信捷                               |        |         |         |     |      |    |    |    |
| └── <b>〕</b> *添加一个通道                  |        |         |         |     | <br> |    | 1  |    |
|                                       |        |         |         |     |      | 应用 | 确定 | 取消 |

点击该 PLC, 右侧出现了其详细信息, 在这里可以设置所有通道和变量参数。

#### 在"总体"页面里:

"通道名称"一栏可以随意填写,后期此名称作为曲线通道的辨认而使用。

"通道编号"可以设置个性化的通道编号,该编号将与变量编号一起作为后续变量寻址的依据,因此,请谨慎规划该编号。

"采集周期"可以设置多长时间采集一次数据。

勾选激活。

"数值量个数"、"开关量个数"、"字符串个数"分别确定3类变量的个数,在此,我们都设置成2。

| 急体   | 连接 | 数值量     | 1 开关                  | 量  | 字符印 |
|------|----|---------|-----------------------|----|-----|
| 通道名称 | :  | PLC0    |                       |    |     |
| 通道编号 | h: | 10      |                       |    |     |
| 设备类型 | :  | S7-1200 |                       |    |     |
| 采集周期 | l: | 100     | ms 🗹                  | 激活 |     |
| 数值量个 | 数: | 2       | ABCD                  | ~  |     |
| 开关量个 | 数: | 2       |                       | 序  |     |
| 字符串个 | 数: | 2       | ] <mark>结构:1</mark> [ |    |     |
| 变量   | ≩出 |         | 变量导)                  | \  |     |

在"连接"页面里:

| 西门子:PLC0 |     |             |     |     |  |  |  |  |
|----------|-----|-------------|-----|-----|--|--|--|--|
| 幼体       | 连接  | 数值量         | 开关量 | 字符串 |  |  |  |  |
| P/ID:    | [   | 192.168.0.1 |     |     |  |  |  |  |
| [課号:     |     | D           |     |     |  |  |  |  |
| 插槽号:     | [   | 1           |     |     |  |  |  |  |
| 第1号:     | [   | 102         |     |     |  |  |  |  |
| 车接类型     | : [ | PG          | ~   |     |  |  |  |  |

IP 地址输入你想连接的 PLC 的 IP 地址,请先确保此装此软件的电脑能够 ping 通此 IP。

然后输入框架号(机架号), 槽号、端口号、连接类型, 一般默认即可, 如果有特殊配置, 需要按照 PLC 的硬件配置来输入。

4. 变量配置

现在我们进行变量配置。继续打开"数值量"表单:

| 总体 | 连接 数值量 | 开关量   | 字符串  |      |      |    |    |    |
|----|--------|-------|------|------|------|----|----|----|
|    | 名称     | 类型    | 起始地址 | K    | B    | 单位 | 备注 | 激活 |
| 00 | n0     | Int16 |      | 1.00 | 0.00 |    |    |    |
| 01 | n1     | Int16 |      | 1.00 | 0.00 |    |    |    |
|    |        |       |      |      |      |    |    |    |
|    |        |       |      |      |      |    |    |    |
|    |        |       |      |      |      |    |    |    |
|    |        |       |      |      |      |    |    |    |
|    |        |       |      |      |      |    |    |    |
|    |        |       |      |      |      |    |    |    |
|    |        |       |      |      |      |    |    |    |
|    |        |       |      |      |      |    |    |    |
|    |        |       |      |      |      |    |    |    |

上图为变量配置的界面,可以修改变量的名称、类型、起始地址等内容。

① "名称": 即此条曲线的名称。

② "类型": 点击可以选择变量的类型。

- ③ "起始地址": 比如西门子的 MW2, M0.0, DB10.DBX1.3 等等, 系统会自动简化名称, 如 DB10.DBX6.2 会变成 DB10.6.2, 请不用疑惑。
- ④ 如果选择激活,则变量将进行采集,如果不激活,变量将不采集。

| 西  | 门子:PLC( | )   |       |         |     |      |      |    |    |    |
|----|---------|-----|-------|---------|-----|------|------|----|----|----|
| 总体 | 本 连接    | 数值量 | 开关量   | 字符串     |     |      |      |    |    |    |
| 6  | 名称      | ¥   | 类型    | 道       | 始地址 | K    | В    | 单位 | 备注 | 激活 |
| 00 | 压力      |     | Float | m2      |     | 1.00 | 0.00 |    |    |    |
| 01 | 流量      |     | Int16 | mб      |     | 1.00 | 0.00 |    |    |    |
| æ  |         | h   |       |         |     |      |      |    |    |    |
| 总  | 本 连接    | 数值量 | 开关量   | 字符串     | s   |      |      |    |    |    |
|    |         | 名称  |       |         | 始地址 | 备注   | 激活   |    |    |    |
| 00 | 报警      |     |       | m0.0    |     |      |      |    |    |    |
| 01 | b1      |     |       | m0.1    |     |      |      |    |    |    |
| 75 |         |     |       |         |     |      |      |    |    |    |
| M  | JJJARLO | ,   | 1     |         | - 1 |      |      |    |    |    |
| 总位 | な   连接  | 数值量 | 开关量   | 子符目     | 5   |      |      |    |    |    |
|    |         | 名称  |       | 类型      | ŧ   | 始地址  | K    | 度  | 备注 | 激活 |
| 00 | s0      |     |       | String  | m40 |      | 20   |    |    | 2  |
| 01 | s1      |     |       | WString | m80 |      | 20   |    |    | 2  |

5.数据文件保存路径

点击左上角的"记录"按钮,再选择"存储",就可以选择保存路径、保存间隔等参数。

| ── <sup>─</sup> ── <sup>─</sup><br>──『 <u>r</u> 触发 | 存储设置                                                                                |         |
|----------------------------------------------------|-------------------------------------------------------------------------------------|---------|
|                                                    | 文件保存路径:     C<\TEMP     选择       文件保存期隔:     2.00     分钟 ∨     □ 文件名合项目名称     ☑ 日目录 |         |
|                                                    | 浏览文件夹 ×<br>请选择数篇文件路径                                                                |         |
|                                                    | ESD ^<br>FibocomLog<br>Paperang<br>Perfloas                                         |         |
|                                                    | Program Files     Program Files (x86)     TEMP     test                             |         |
|                                                    | → WM<br>→ Windows<br>→ 用户<br>→ 本坊磁盘 (D:)<br>→ Windows (E:) ✓                        |         |
|                                                    | 広用         減           新建文件夹(M)         确定         取消                               | 锭    取消 |

录波的波形记录文件保存路径可以更改,点击上图的"选择"按钮可以更改到你想要保存的位置,默认是放在 C 盘下的 Temp 文件夹里。

选择左侧的"触发",可以设置采集和停止的各种模式。可以选择高级功能,比如使用变量触 发录波、开机自启动等等,这里我们不做过多讲解,直接点击"确定"完成通道配置。

| I/O管理    |                                                                                                    |          |
|----------|----------------------------------------------------------------------------------------------------|----------|
| 输入 记录 分组 |                                                                                                    |          |
| 存储       | 触发设置                                                                                                    |          |
| Tr 触发    | 启动条件:               儀式: ● 手动 ○ 条件                开机自启动          ● 手动 ○ 条件              目动开启录波<br>启动班时          ③ ③ 分钟              ③ ③ 分钟          ④ 循环录波               『個环录波          ● 手动 ○ 条件 ○ 延时 |          |
|          |                                                                                                    | 应用 确定 取消 |
|          |                                                                                                    |          |

6. 启动采集

配置好之后,点击确定,就完成了所有配置。

通过在变量上右键或者拖拽的方式,可以将变量拖拽到右侧,进行采集时的显示(不显示也 会采集和记录)。

此时点击主界面的红色"<mark>启动</mark>"按钮,就可以开始对 PLC 变量进行数据采集。主界面会显示实时的波形曲线(此处进行了仿真,非真实数据)。

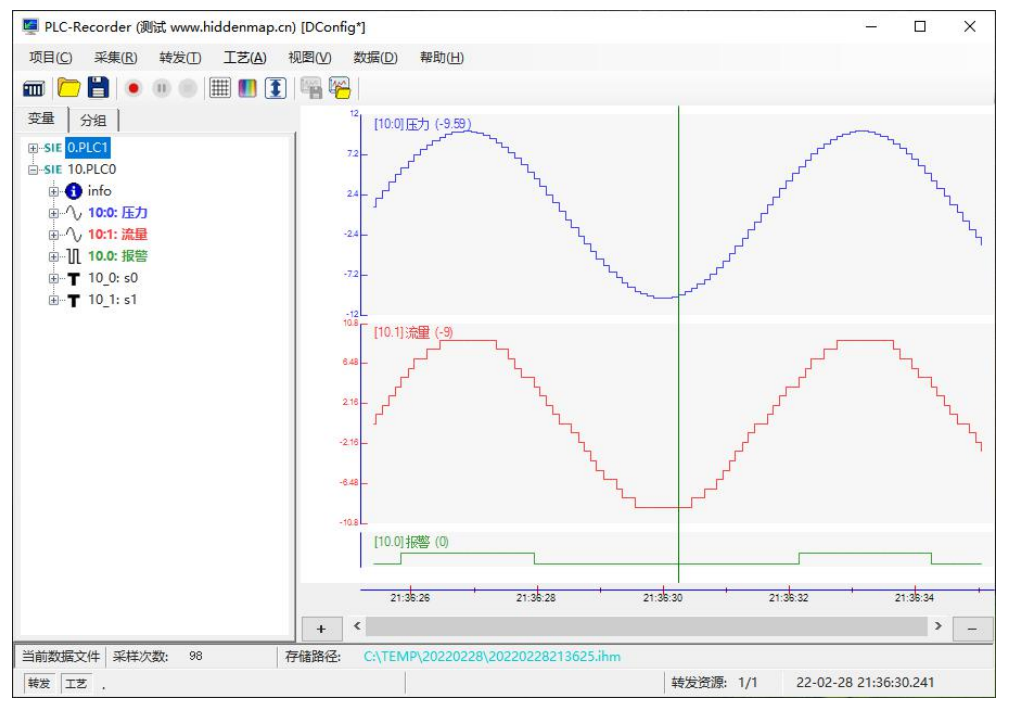

录制下来的波形,达到设定的间隔时间,或者停止录波后,会在储存路径生成一个文件,此 文件双击即可打开,可以对曲线进行各种追溯,测量等操作。具体操作可以按 F1 查看帮助文件即 可。

## 三、产品支持

在 PLC-Recorder 软件使用中遇到问题,都请加入以下社区(QQ 群: 628125101)进行交流和 反馈

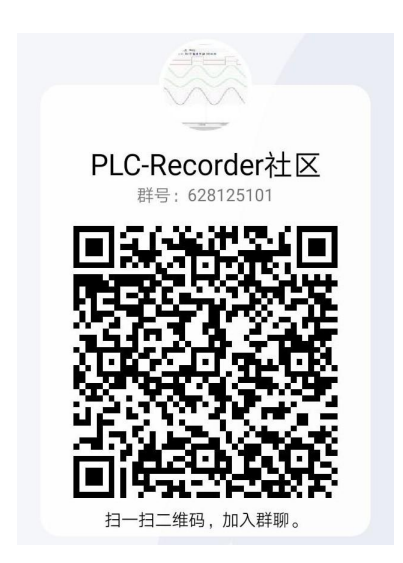

附: PLC-Recorder 软件的一个应用案例(链接: 解决设备偶发疑难故障的办法)

最后编辑: 2022 年 3 月 1 日